## "Deutsch-to-go" als App-Icon Nur ein Klick zur Website

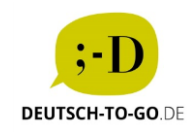

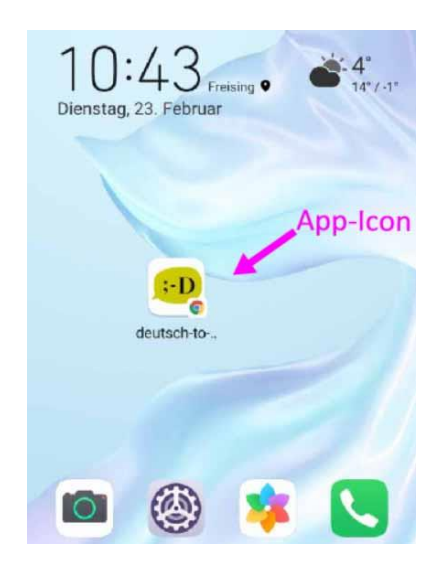

## Android

- 1. Auf die Website gehen: <u>www.deutsch-to-go.de</u>
- 2. Oben rechts: drei Punkte anklicken

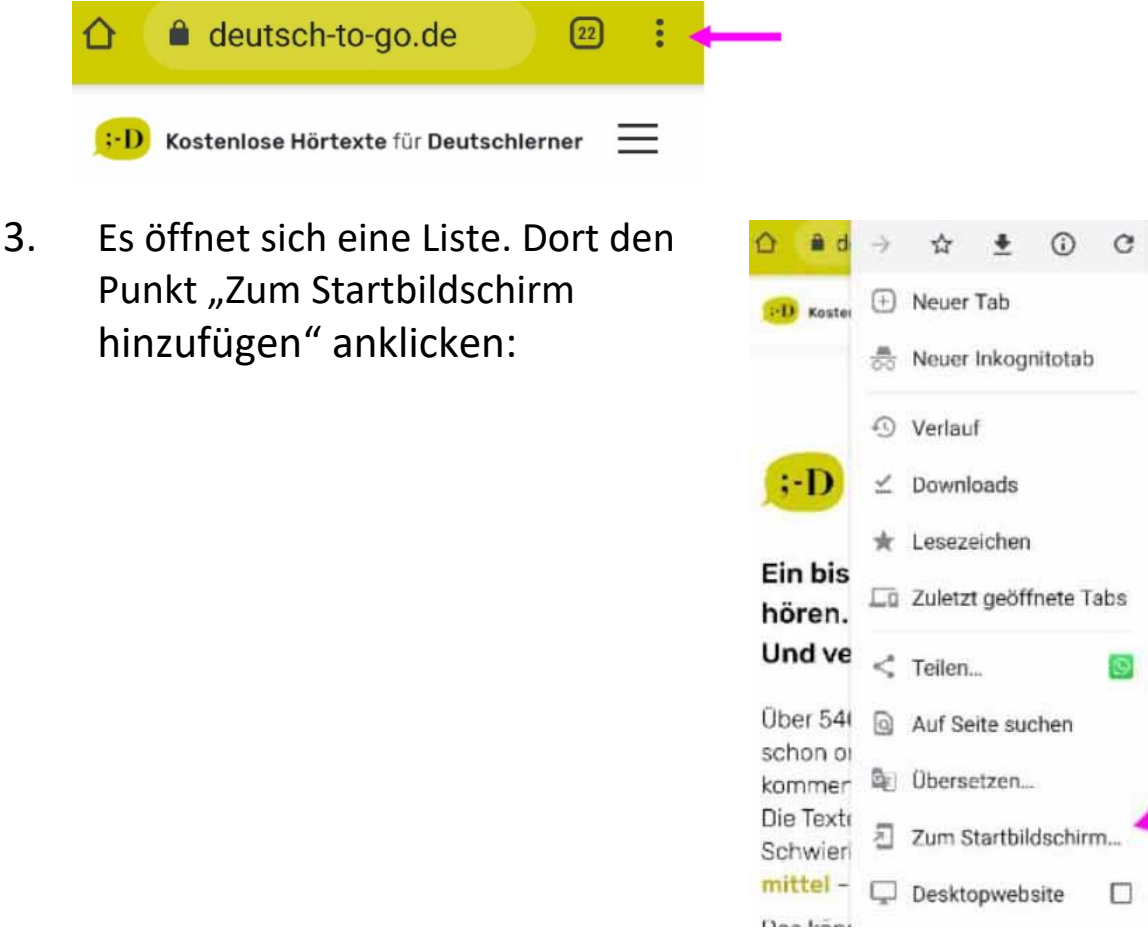

4. Fertig:

Das App-Icon von Deutsch-to-go erscheint auf dem Display.

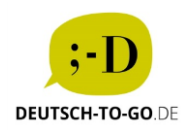

## **iOS** iPhone, iPad, Apple Watch; auch alle MACs (Desktop oder Laptop) mit dem neuesten Betriebssystem macOS 11 "Big Sur"

- 1. Auf die Website gehen: <u>www.deutsch-to-go.de</u>
- Beim iPhone/iPad erscheint unten ein viereckiges Symbol mit Pfeil
   --> draufklicken

Die Texte gibt es in drei Schwierigkeitsstufen: **einfach** – **mittel** – **schwer**.

Das können Sie tun: Texte hören – Aufgaben zum Hören und zum Wortschatz bearbeiten – Texte lesen

## 3. Scrollen bis: "Zum Home-Bildschirm +" --> draufklicken

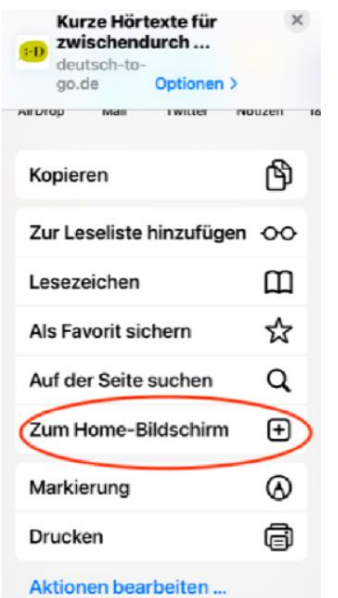

- Es erscheint ein Hinweis, was nun passieren soll
  --> oben auf "Hinzufügen" klicken
- 5. Fertig:

Das App-Icon von Deutsch-to-go erscheint auf dem Display.